# PAS à PAS INTERNET : CAS 2A, SALAIRE SUISSE 2022 imposé en Suisse 04/2023

de type GENÈVE (hors le cas particulier « 2B » des personnels navigants, artistes, sportifs)

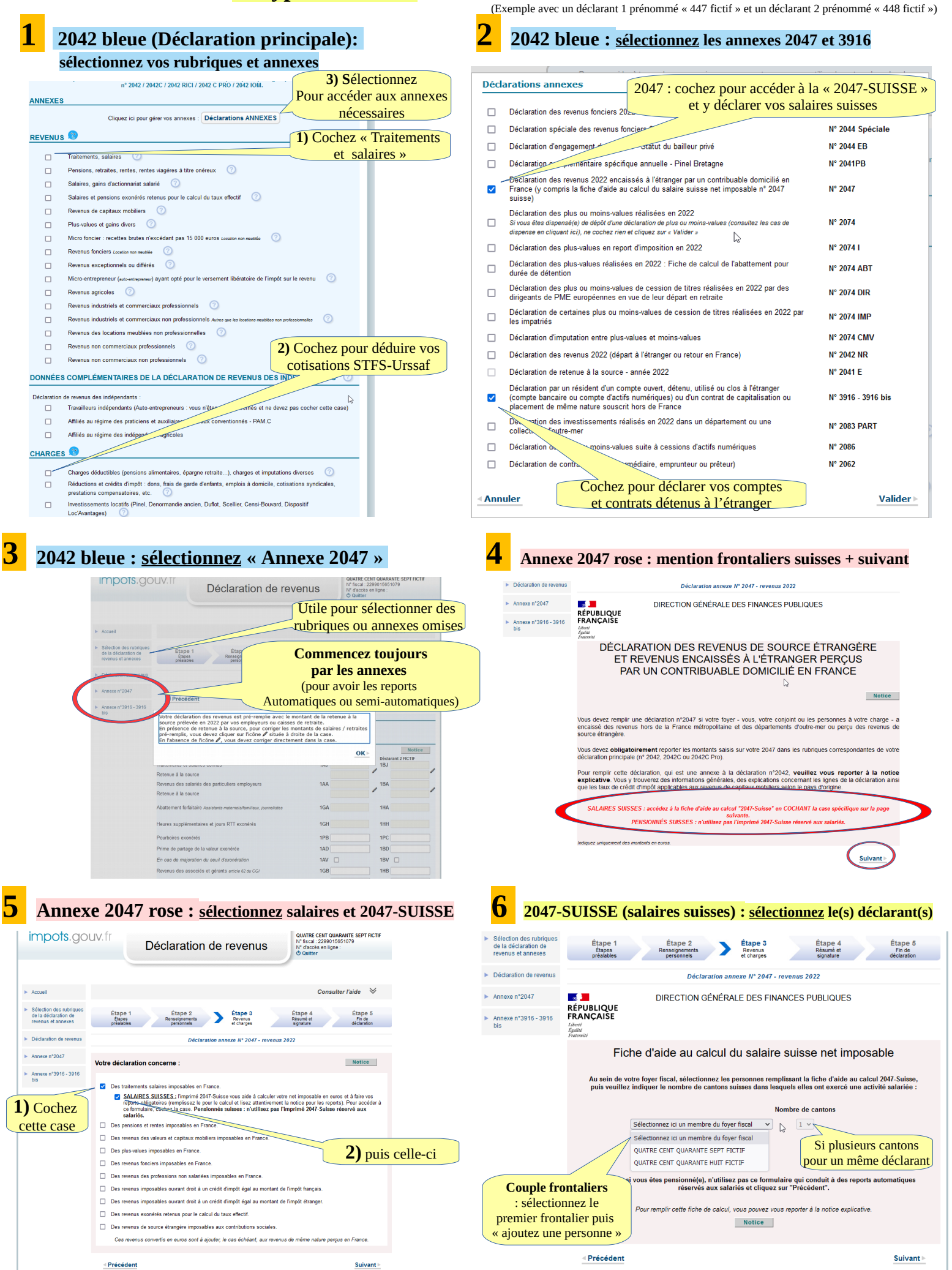

#### 2047 SUISSE (suite) : charges et <u>COCHEZ</u> le « CAS 2A 2047 SUISSE : SERVEZ l'imprimé (reportez les chiffres selon votre <u>certificat de salaire</u> et cumulez si (« Cas général » d'imposition en Suisse, hors cas particulier 2B ) vous avez eu plusieurs employeurs relevant du même « CAS ») TOTAL A (différence + et -) = 56400 CHF Cotisation suisse Étape 1 Étape 2 Étape 3 Revenus préalables personnels > Étape 3 Étape 4 Résumé et signature de la déclaration de revenus et annexes Étape 5 Fin de B/ CHARGES SUR SALAIRES SUISSES ficat de sala Ligne nº : LAMal ici Cotisations AVS - AI - APG - AC - AANP 5000 CHF Déclaration de revenus Déclaration annexe N° 2047 - revenus 2022 9 os Prévoyance Profession vetraite anticipée) nnelle obligatoires 10.1 + 3000 СН Annexe n°2047 (para pine, interprete anticipe) Cotisations LPP point and part (para pine) Cotisations LPP point and part (para partiel (galernent obligation salow) relation cases de pension et dans la limite globale au superstres évalués seito harriere CUAV. legislation con et aversement pour la retrate - coti pour limitestre) Cotisation malaite obligatore (LAMa de base) / voir formulaire duax esises) (Pdedende de charges refleçãeses: la cotisation spéciale e frontaliers > CUTIP (Unsal se porte directement na ligne 6DD (r Déductons ») de la declaration principale) REVENUS DE 2022 (SALAIRES SUISSES) Notice (2ème pin Cotisation française CANTON : Autres travailleurs (notamment Genève) Employeur(s) : Annexe n°3916 - 3916 bis STFS-Urssaf: pas ici, NOM : FICTIF voir case 6DD 10.2 СН rénom : TROIS Pas d'heures supplémentaires Adresse CANTON: Plusieurs employeurs, possibles pour CH Autres travailleurs » même Canton : le CAS 2A (notamment GENEVE) indiquez le dernier employeur Nombre de mois payés : TOTAL B СН TRAITEMENTS, SALAIRES ET AUTRES RÉMUNÉRATIONS SIMILAIRES C/ REVENU NET EN FRANCS SUISSES (TOTAL A - TOTAL B) A/ REVENU BRUT SUISSE : Report selon certificat de salaire / Lohnausweis :

CHF

CHF

CHF

CHF CHF

Allocations familiales

cantonales (pas les allocations complémentaires)

RUT

+

+

## 2047 SUISSE : reports AUTOMATIQUES vers annexe 2047 rose ... en cliquant sur suivant

14

13

.

15

TOTAL A (diff

Reportez les montants selon les

n° de lignes de votre Certificat de

Salaires :

Rente partielle d'invalidité «Al», rente accident non professionnel

Neffre particle surreau en la construcción de la construcción de la co

oir obsenvations éventuelles sur ligne 15 de ce ritificat ou vos fiches de salaire). stirer les tantièmes, jetons de présence et autres munérations figurant sur la ligne 6 du certificat de laire, lorsqu'ils sont perçus uniquement en contre la qualité de membres du conseil d'administration i surveillance d'une société suisse.

|   | impots.go                                                                                                    | UV.fr Déclaration de revenus                                                                                                    |            |  |  |
|---|----------------------------------------------------------------------------------------------------|----------------------------------------------------------------------------------------------------|------------|--|--|
| * | Accueil                                                                                                    | Consulter l'aide                                                                                                    | ♦          |  |  |
| • | Sélection des rubriques<br>de la déclaration de<br>revenus et annexes                                                                        | Étape 1 Étape 2 Étape 3 Étape 4 Étap<br>présaites Personnes Resultante d'Arris Résulté frances apparture de la frances apparture de la frances apparture | vérifiez + |  |  |
| Þ | Déclaration de revenus                                                                                                    | Déclaration annexe N° 2047 - revenus 2022                                                                                                    | suivant    |  |  |
| • | Annexe n°2047                                                                                                    | REVENUS DE 2022 (SALAIRES SUISSES)                                                                                                    | Notice     |  |  |
| Þ | Annexe n°3916 - 3916<br>bis                                                                                                    | REPORTS                                                                                                    |            |  |  |
|   | TOTAL des revenus nets à déclarer en euros reportés dans le cadre l ("Traitements, salaires, pensions et rentes") d/la<br>déclaration 2047 : |                                                                                                    |            |  |  |
|   |                                                                                                    | SALAIRES ISSUS DE LA FICHE DE CALCUL 2047-SUISSE REPORTES SUR LA DECLARATION 2047                                                                                                    | MONTANT    |  |  |
|   |                                                                                                    | Salaires suisses nets à déclarer en euros - TROIS FICTIF                                                                                                    | 47916 €    |  |  |
|   |                                                                                                    |                                                                                                    |            |  |  |
|   |                                                                                                    | SALAIRES ISSUS DE LA FICHE DE CALCUL 2047-SUISSE REPORTES SUR LA DECLARATION PRINCIPALE                                                                                                    | 17040.0    |  |  |
|   |                                                                                                    | Revenu de source étrangère ouvrant droit à un crédit d'impôt égal à l'impôt français - 8TK                                                                                                    | 47916€     |  |  |
|   |                                                                                                    |                                                                                                    |            |  |  |
|   |                                                                                                    | Précédent                                                                                                    | ivant      |  |  |

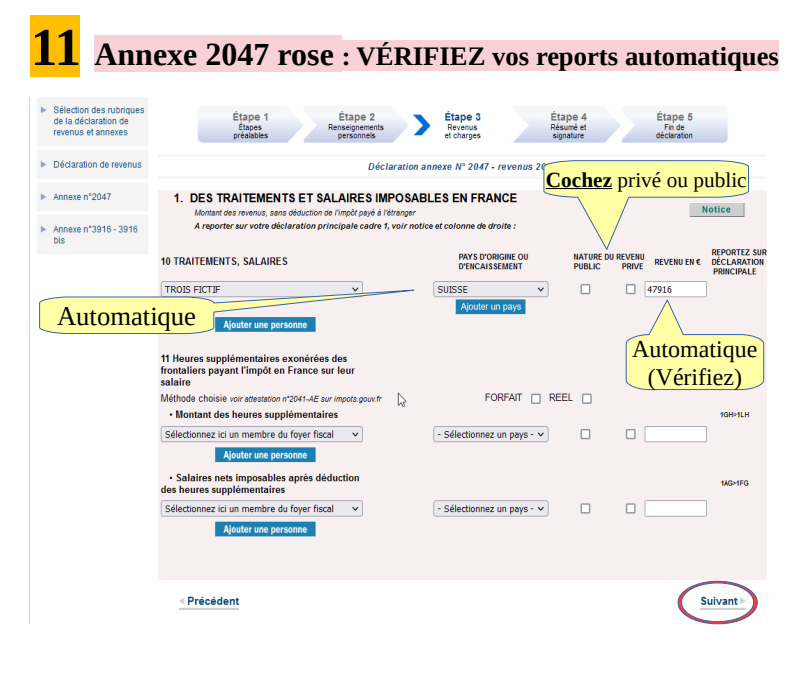

## **10** Retour annexe 2047 rose : questionnaire télétravail

- Vous êtes dans le cas 1 : salarié(e) frontalier() avant travaillé dans les 8 cantons de Vaud, Valais Berne, Neuchâtel, Jura, Soleure, Bálé Ville, Bálé campagne et détenant l'attestation n°2041-AS ou 2041-ASK. Le report vers la case 8TJ de la déclaration principale et, le cas échéant, 8TY, a été effectué

- Vous êtes dans le cas 2 « général » (A) : « autre » salarié(e) imposé(e) par la Suisse (dont canton de Genève) et hors cas particulier du 2B. Les reports vers les cases 1AF et suivantes et 81K ont été

Vous êtes dans le cas 2 « particulier » (B). visant certains personnels navigants, artistic Cochez CAS 2A models per la Suisse (dont canton de Genéve). La report vers les cases 140 et suinant Cochez CAS 2A

D/ REVENU CONVERTI EN EUROS (ligne C X taux de change de 0,99) (Paporte à effectuer sur vos déclarations voir Notice )

/ Heures supplémentaires exonérées des frontaliers du CAS 1

Cochez également la case vous concernant : Notice

/ REVENU NET d'heures supplémentaires exonérées - <u>CAS 1</u> - (D - E)

= 47916

0

-[

€

€

### **FACULTATIF** (vocation statistique)

| <ul> <li>Accueil</li> </ul>                                                                 | Consulter l'aide 🛛 😣                                                                                                    |
|---------------------------------------------------------------------------------------------|----------------------------------------------------------------------------------------------------|
| <ul> <li>Sélection des rubriques<br/>de la déclaration de<br/>revenus et annexes</li> </ul> | Étape 1 Étape 2 Etape 3 Étape 4 Étape 5<br>Reseguencias Participation Reseguencias et clusges Associations and the clusges and the second second |
| <ul> <li>Déclaration de revenus</li> </ul>                                                  | Déclaration annexe Nº 2047 - revenus 2022                                                                                                    |
| <ul> <li>&gt; Annese n°2047</li> <li>&gt; Annese n°3016 - 3016<br/>bis</li> </ul>           | Vous étes transfrontalier, sans bénéficier du statut de travailleur frontalier et vous travaillez :                                                                                                    |
|                                                                                             | <ul> <li>indemnité journalière maladie</li> <li>indemnité journalière maternité</li> </ul>                                                                                                    |
|                                                                                             | Waus Ress Fiontalier et vous travaillez dans le(s) pays suivant(s), merci d'indiquer le montant imposable des revenus afferents aux<br>pour sibil-tenantiles (2)           en Antemagne           en Didigique           en Indigique           en Suisse (Ranten)           en Suisse (Cantons)           en Espagne                                                                                                    |
|                                                                                             | - Brésédent Suivant                                                                                                    |

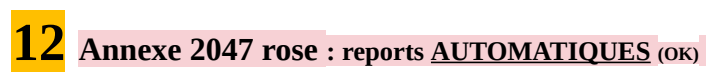

| impots.gou                                                                                                   | UV.fr Déclaration de revenus                                                                                                    |                                             |
|----------------------------------------------------------------------------------------------------|----------------------------------------------------------------------------------------------------|---------------------------------------------|
| <ul> <li>Accueil</li> <li>Sélection des rubriques<br/>de la déclaration de<br/>revenus et annexes</li> </ul> | Les valeurs présentées sur cette page vont être reportées dans les rubriques des<br>traitements et salaires de la déclaration n'2047 et dans la déclaration principale. Si<br>vous avez déjà rempli ces rubriques us la 2047 ous l'a déclaration principale, es<br>valeurs à reporter remplaceront celles que vous avez indquées. Si nécessaire, vous<br>pourze les modifier par la suite sous certaines conditions. Vous devez effectuer<br>vous-même les reports pour vos personnes à charge concernées.                                                                                                    | de<br>Vitape 5<br>Fin de<br>éclaration      |
| Déclaration de revenus     Déclaration annexe Nº 2047 - revenus 2022                                         |                                                                                                    |                                             |
| Annexe n*3916 - 3916<br>bis                                                                                  | REVENUS DE 2022 (SALAIRES SUISSES)  REPORTS  TOTAL des revenus nets à déclarer en euros reportés dans le cadre l ("Traitements, salaires, pensions et déclaration 2047 :  SALAIRES ISSUS DE LA FICHE DE CALCUL 2047.SUISSE REPORTES SUR LA DECLARATION 2047                                                                                                    | rentes") de la                              |
|                                                                                                    | Salaires suisses nets à déclarer en euros - TROIS FICTIF                                                                                                    |                                             |
|                                                                                                    |                                                                                                    | 47916€                                      |
|                                                                                                    | SALAIRES ISSUS DE LA FICHE DE CALCUL 2047-SUIS SE REPORTES SUR LA DECLARATION PRINCIPAL                                                                                                    | 47916 €<br>E                                |
|                                                                                                    | SALAIRES ISSUS DE LA FICHE DE CALCUL 2007.SUISSE REPORTES SUR LA DECLARATION PRINCIPAL<br>Revenu suisse net total en euros - TROIS FICTIF - 1AF<br>Revenu de source étrangère ouvrant droit à un crédit d'impôt égai à l'impôt français - 8TK                                                                                                    | 47916 €<br>E<br>47916 €<br>47916 €          |
|                                                                                                    | SALARES ISSUS DE LA FICHE DE CALCUL 2047.SUISSE REPORTES SUR LA DECLARATION PRINCIPAL<br>Revenu auisse net total en euros - TROIS FICTF - 1AF<br>Revenu de source détangére ouvrant d'ord à un crédit d'impôt d'ançais - 0TK<br>Ces montants serent automatiquement reportés sur votre déclaration n°2047 après avoir cliqué sur "Sur<br>Vous pourrez vérifier les montants retenus sur fécran de résumé en fin de déclaration en ligne.<br>I totus les cas, reportez-vous à la notice en ligne pour vous aider : NOIICE                                                                                          | 47916 €<br>E<br>47916 €<br>47916 €<br>ant". |
| Sélectionnez                                                                                                 | SALAIRES ISSUS DE LA FICHE DE CALCUL 2047.SUISSE REPORTES SUR LA DECLARATION PRINCIPAL<br>Revenu suisse net total en euros - TROIS FICTE - 14F<br>Revenu de source étrangère ouvrant droit à un crédit d'impôt égal à l'impôt français - 6TK<br>Ces montants seront autismaliquement reportés sur votre déclaration n°2047 après avoir cliqué sur "Suiv<br>Vous pourrez vélient somortains relevan sur férand ne résulte en fin de déclaration en ligne.<br>Is tous les cas, reportez-vous à la notice en ligne pour vous aider : <b>Notice</b>                                                                   | 47916 €<br>E<br>47916 €<br>47916 €<br>ant". |
| Sélectionnez<br>si vous posséc                                                                               | SALAIRES ISSUS DE LA FICHE DE CALCUL 2047.SUISSE REPORTES SUR LA DECLARATION PRINCIPAL<br>Revenu auisse net total en euros - TROIS FICTE - LAF<br>Revenu de source étrangére ouvrant d'ord à un crédit d'impôt degal à l'impôt fançais - BTK<br>Ces montants seront automatiquement reportes sur votre déclaration n°2047 après avoir cliqué sur "Suk<br>Vous pourrez vénifier les montants retenus sur fécran de résumé en fin de déclaration en ligne.<br>Le tous les cas, reportez-vous à la notice en ligne pour vous aider : <b>Notice</b><br><b>maintenant l'annexe 3916</b><br>Lez un compte ou un contrat | 47916 €<br>E<br>47916 €<br>47916 €<br>ant". |

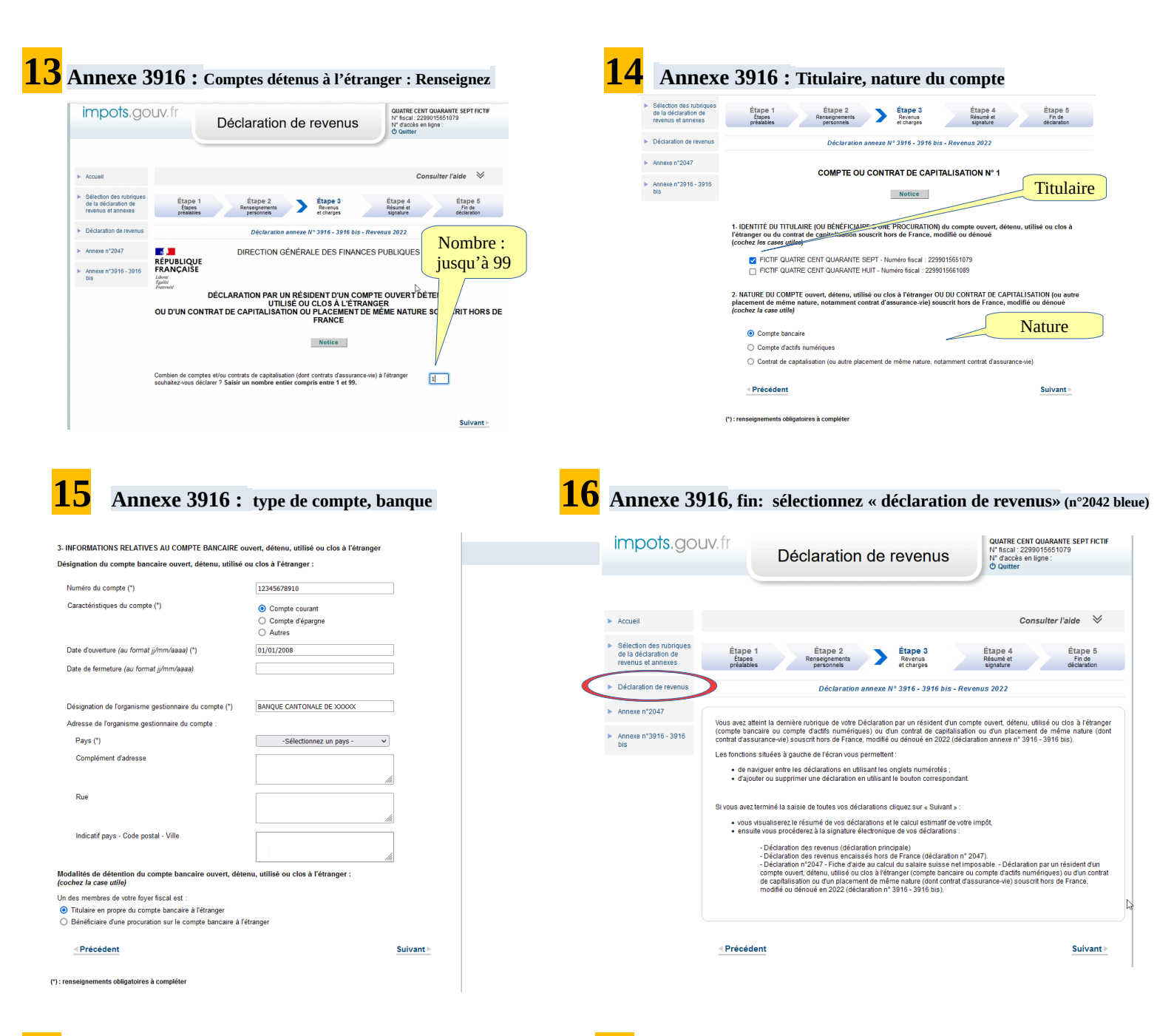

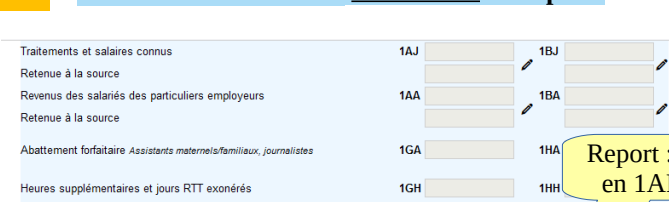

| Retou | r 2042 bleue : | <u>VÉRIFIEZ</u> les reports |
|-------|----------------|-----------------------------|
|-------|----------------|-----------------------------|

| Traitements et salaires connus                                                                                                    | 1AJ 1BJ                         |  |  |  |  |  |
|----------------------------------------------------------------------------------------------------|---------------------------------|--|--|--|--|--|
| Retenue à la source                                                                                                    |                                 |  |  |  |  |  |
| Revenus des salariés des particuliers employeurs                                                                                                    | 1AA 1BA                         |  |  |  |  |  |
| Retenue à la source                                                                                                    |                                 |  |  |  |  |  |
| Abattement forfaitaire Assistants maternels/familiaux, journalistes                                                                                                    | 1GA 1HA Report : salaire        |  |  |  |  |  |
| Heures supplémentaires et jours RTT exonérés                                                                                                    | ıgн ıнн <mark>en 1AF/1BF</mark> |  |  |  |  |  |
| Pourboires exonérés                                                                                                    | 1PB 1PC                         |  |  |  |  |  |
| Prime de partage de la valeur exonérée                                                                                                    | 1AD 1BD                         |  |  |  |  |  |
| En cas de majoration du seuil d'exonération                                                                                                    | 1AV 🗆 1BV                       |  |  |  |  |  |
| Revenus des associés et gérants article 62 du CGI                                                                                                    | 1GB 1HB                         |  |  |  |  |  |
| Droits d'auteur, fonctionnaires chercheurs                                                                                                    | 1GF 1H                          |  |  |  |  |  |
| Autres revenus imposables Chômage, préretraite                                                                                                    | 1AP                             |  |  |  |  |  |
| Retenue à la source                                                                                                    |                                 |  |  |  |  |  |
| Salaires perçus par les non-résidents et salaires de source étrangère avec<br>crédit d'impôt égal à l'impôt français                                                                          | 1AF 47916 1BF                   |  |  |  |  |  |
| Autres salaires imposables de source étrangère                                                                                                    | 1AG 1BG                         |  |  |  |  |  |
| Vous souhaitez poursuivre l'étalement de votre prime de départ à la retraite ou en préretraite (l'étalement des primes perçues en 2020, 2021 ou 2022 n'est plus possible), <i>cliquez-ici</i> |                                 |  |  |  |  |  |
|                                                                                                    | 1AK 1BK                         |  |  |  |  |  |
| Souhaitez-vous opter pour les frais réels ?                                                                                                    | Option frais réels              |  |  |  |  |  |
| Salariés ayant travaillé en Suisse dans les cantons de Berne, Soleure, Bâle-Ville, Bâle-Campagne, Vaud,<br>Valais, Neuchâtel et Jura et détenteurs de l'attestation n° 2041 AS/ASK            |                                 |  |  |  |  |  |
| Saisissez le salaire brut total versé par votre employeur suisse (en fran                                                                                                    | cs suisses). 8TJ                |  |  |  |  |  |
| Rien dans ces cases Salaires du déclarant 2 8TY (fra es)                                                                                                    |                                 |  |  |  |  |  |
| Attention : Remplissez cette rubrique afin que l'attestation n° 2041 AS/ASK vous soit automatiquement adressée Si « Option frais réels »                                                      |                                 |  |  |  |  |  |
| Conservez le certificat de salaire (ionnausweis), il pourra vous etre reclame en cas de controle.                                                                                             |                                 |  |  |  |  |  |
| Veuillez également et obligatoirement compléter la déclaration annexe n° 2047.                                                                                                    |                                 |  |  |  |  |  |
|                                                                                                    |                                 |  |  |  |  |  |

#### 18 2042 bleue : <u>Déduisez</u> la cotisation maladie STFS-Urssaf

| - à d'autres personnes<br>Pour indiquer les nom, prénom et adresse des bénéficieires de votre versement, cliquez ic | 6GP Détail                                                      |
|----------------------------------------------------------------------------------------------------|-----------------------------------------------------------------|
| Déductions prévues par les articles 156 II et 156 bis du code général des impôts.                                   |                                                                 |
| - charges foncières des monuments historiques                                                                       | 6DG                                                             |
| Pour indiquer la nature des déductions, cliquez ici                                                                 | Détail                                                          |
| - autres déductions                                                                                                 | 6DD 3000                                                        |
| Pour indiquer la nature des déductions, cliquez ici                                                                 | Détail                                                          |
| ⊌ Déclaration des revenus 2022 - Mozilla Firefox                                                                    | ×                                                               |
| O A https://cfspart.impots.gouv.fr/tdir/dec2042PopUp.html?vue=dec2042                                               | -C eDeduction 🔂 ≡                                               |
| AUTRES DÉDUCTIONS                                                                                                   | <u>A</u>                                                        |
| Nature des déductions<br>CMU Monsieur 3000 euros                                                                    | Notice                                                          |
|                                                                                                    |                                                                 |
| Annuler                                                                                                    | <u>Valider</u> ⊳                                                |
| Cotisation(s) STFS-Urssaf (ex-<br>(additionnez pour un co<br>puis <u>cliquez</u> sur                                | CMU) <b>payée(s) en 2022</b><br>puple) : case 6DD<br>« Détail » |

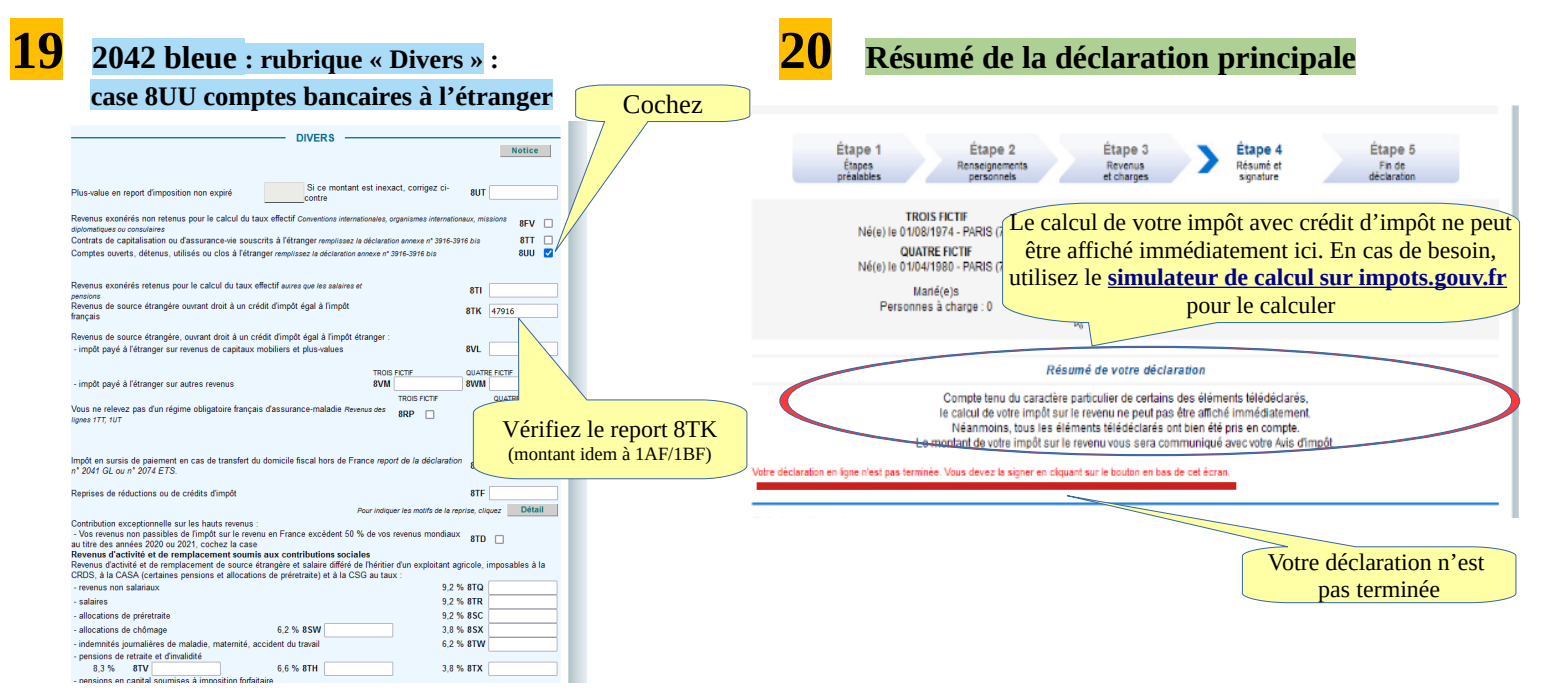

(!) vous devez à nouveau valider l'annexe 3916

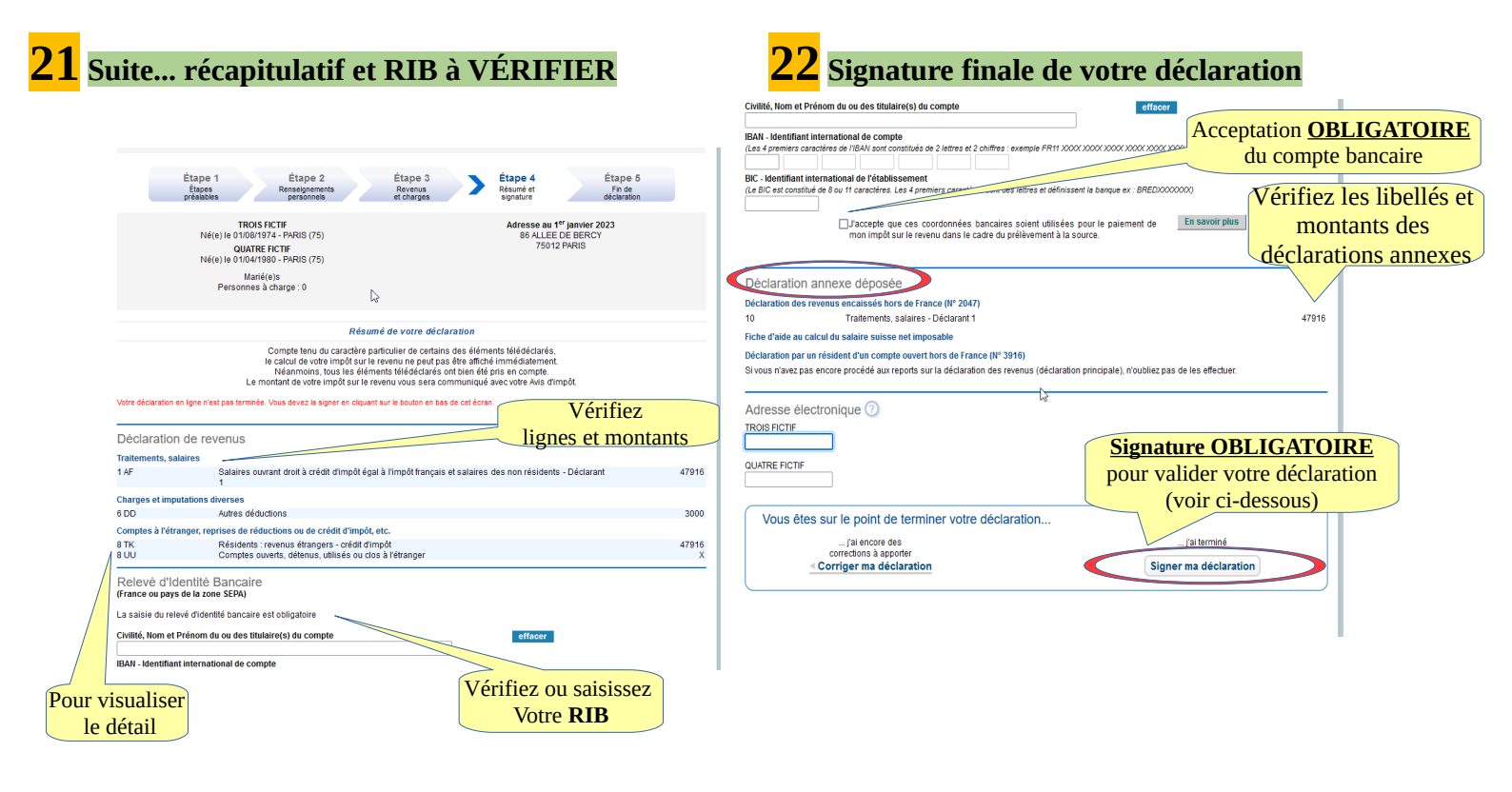

Si vous n'avez pas terminé : sauvegardez temporairement \*.

Pour ce faire, activez les touches « suivant » sur les pages après vos saisies, elles resteront en mémoire et vous pourrez alors fermer: voir en <u>haut à droite</u> <sup>b</sup>ourner puis <u>déconnexion</u>). Évite l'enregistrement de <u>déclarations successives</u> dans votre compte.

\*(!) <u>ATTENTION : terminez et signez avant</u> la date limite internet de votre département. <u>SINON</u> la déclaration ne sera <u>PAS ENREGISTRÉE</u> dans votre compte « particulier » .